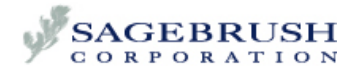

# Spectrum CIRC/CAT 5.0 Release Notes

These release notes contain important or late-breaking information that is not found in the printed documentation or the Help included with your program. Read the notes completely before you continue. If the manual or Help conflicts with information here, consider this document's information correct and the most recent.

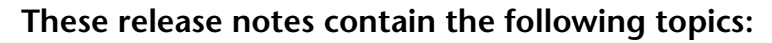

| Installing a browser                      | 1 |
|-------------------------------------------|---|
| Holding limits for a material record      | 1 |
| Updating desktop and Start menu shortcuts | 2 |

### Installing a browser

In order to create most reports in Spectrum CIRC/CAT, an Internet browser program must be installed on your computer (although you do not need access to the Internet). You can use Microsoft<sup>®</sup> Internet Explorer 5.0 or later or Netscape Navigator<sup>®</sup> 4.7 or later. One of these programs may already be installed on your computer; if not, they are available from several different resources:

- Download from the Internet. If you have Internet access, you can download the programs for free. Internet Explorer is available at *www.microsoft.com* and Netscape Navigator is available at *www.netscape.com*.
- Install the Macintosh version of Internet Explorer from the Spectrum CIRC/CAT Client CD. The installation program is located in the 3rd Party\Internet Explorer folder.
- Order a CD by phone at 877-676-1120. Microsoft has a toll-free number you can call to order a CD that contains Internet Explorer. There is a USD \$10 charge plus tax (CDN \$15 plus tax) at the time of this publication. The offer is only available in the U.S. and Canada. Please allow 3-4 weeks for delivery.

## Holding limits for a material record

*Note:* When adding large numbers of holdings on a Macintosh, no more than 200 holdings should be added to a single material record. Holdings in excess of this number may result in display errors and/or an unstable system.

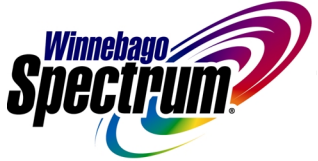

© 1995-2001 Sagebrush Corporation, Minneapolis, MN. All Rights Reserved. Winnebago Spectrum is a registered trademark of Sagebrush Corporation.

This program is copyrighted by Sagebrush Corporation company and shall not be copied onto another disk except for archival purposes. No part of this material may be reproduced by any means without permission from the publisher.

Printed in the United States of America.

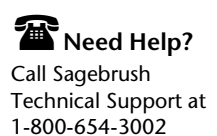

### Updating desktop and Start menu shortcuts

When you update from Spectrum CIRC/CAT client or single-user version 4.x to version 5.0, you may find that the program icons on your desktop do not update to the new version (the Spectrum logo containing the number "5"). With most operating systems, including Windows 95/NT/2000, this can be corrected simply by restarting your computer. However, on some operating systems, such as Windows 98 and Mac OS, you may have to manually update each of the shortcuts.

#### To update desktop and Start menu shortcuts in Windows 98

1 To delete the version 4.x shortcut from the desktop, right-click it, press and hold the **Shift** key on your keyboard, and choose **Delete** from the popup menu. When a window opens to confirm that you want to delete the shortcut, click **Yes**.

*Note:* Make sure you *delete* the shortcut rather than sending it to the Recycle Bin.

- 2 Use Windows Explorer to locate the version 4.x shortcut in the **Start** menu. The shortcut is located in the following folder: <system drive>\<Windows folder>\Start Menu\Programs\<program folder>, where
  - <system drive> = the hard drive on which Windows is installed, such as c:\
  - <Windows folder> = the main Windows folder, usually either \Windows or \Win98
  - <program folder> = the name of the Start menu folder specified during installation. The default is either "Winnebago Spectrum Client" or "Winnebago Spectrum Single-user"
- 3 To delete the version 4.x shortcut from the **Start** menu, right-click it, press and hold the **Shift** key on your keyboard, and choose **Delete** from the popup menu. When a window opens to confirm that you want to delete the shortcut, click **Yes**.

*Note:* Make sure you *delete* the shortcut rather than sending it to the Recycle Bin.

4 In Windows Explorer, navigate to the folder where the Spectrum CIRC/CAT version 5.0 program was installed and find the executable file: cica32s.exe, cica32t.exe, or cica32i.exe. The default locations are:

| File        | Program                                       | Default installation location                                                                                       |
|-------------|-----------------------------------------------|----------------------------------------------------------------------------------------------------|
| cica32s.exe | Spectrum CIRC/CAT<br>Single-User              | c:\Program Files\Winnebago\Spectrum Single<br>(where c:\ is the drive where your operating<br>system is installed). |
| cica32t.exe | Spectrum CIRC/CAT<br>client version (TCP/IP)  | c:\Program Files\Winnebago\Spectrum Client<br>(where c:\ is the drive where your operating<br>system is installed). |
| cica32i.exe | Spectrum CIRC/CAT<br>client version (IPX/SPX) | c:\Program Files\Winnebago\Spectrum Client<br>(where c:\ is the drive where your operating<br>system is installed). |

- 5 Right-click the executable file and choose **Create Shortcut** from the popup menu. A new file is created, named "Shortcut to <file name>" where <file name> is cica32s.exe, cica32t.exe, or cica32i.exe.
- 6 Right-click the "Shortcut to <file name>" file and choose **Rename** from the popup menu. Rename the shortcut "Spectrum CIRC-CAT" (be sure to use a dash, not a slash) and press **Enter** on your keyboard.
- 7 Right-click the newly created shortcut and select **Cut** from the popup menu. (A "ghost" of the file will remain in the folder until you paste it in another location.)
- 8 Go to the correct location for the shortcut (the desktop and/or the **Start** menu folder in steps 1 and 2 above). Right-click the location where you want the shortcut and choose **Paste** from the popup menu. The shortcut is placed in the desktop or **Start** menu folder.
- 9 Repeat these steps for each program shortcut that needs to be updated.

#### To update desktop and Start menu shortcuts in Mac OS

- 1 Restart your computer.
- 2 Press the **Command** and **Option** keys while the computer is restarting. A window opens to ask if you want to rebuild the desktop.
- 3 Click OK.